# Installing a Syslog server

## Install an Esia Syslog storage server

## Prerequisites

The Esia Syslog Server is installed on a VM/server independent of your Esia Mercury.

At MINIMUM (depending on the amount of log to be processed), a server or VM with:

- 4 cores (64 bits)
- 4 GB of RAM
- 100 GB of disk space
  - $\circ~$  20 GB for the '/' root
  - 5 GB for '/tmp
  - 5 GB swap
  - $\circ\,$  70 GB for '/var' to suit your needs.
- Debian 10 buster 64 bits (amd64) Téléchargeable here

## Add esia repot

To install Galaxy on your server, we need to add our repository to the list of trusted repositories on your server. To do this, simply enter the following commands.

#### сору

```
echo "deb http://stable.repository.esia-sa.com/esia buster contrib
non-free" >> /etc/apt/sources.list
wget -0- "http://stable.repository.esia-sa.com/esia/gnupg.key" |
apt-key add -
```

## Install & configure packages

Enter the following commands:

сору

```
apt update
apt install -y postgresql
apt install -y esia-syslog-alarm
```

Once the download and unpacking is complete, the installation system will display the configuration

| of rsyslog-pgsql                                                                                                    |  |  |  |
|----------------------------------------------------------------------------------------------------|--|--|--|
| Configuring rsyslog-pgsql                                                                                                    |  |  |  |
| The rsyslog-pgsql package must have a database installed and configured before it can be used. This can be optionally handled with dbconfig-common.                                                                                                    |  |  |  |
| If you are an advanced database administrator and know that you want to perform this configuration manually, or if your database has already been installed and configured, you should refuse this option. Details on what needs to be done should most likely be provided in /usr/share/doc/rsyslog-pgsql. |  |  |  |
| Otherwise, you should probably choose this option.                                                                                                    |  |  |  |
| Configure database for rsyslog-pgsql with dbconfig-common?                                                                                                    |  |  |  |
| <yes> <no></no></yes>                                                                                                    |  |  |  |
|                                                                                                    |  |  |  |
|                                                                                                    |  |  |  |

Select "Yes" to continue with the configuration.

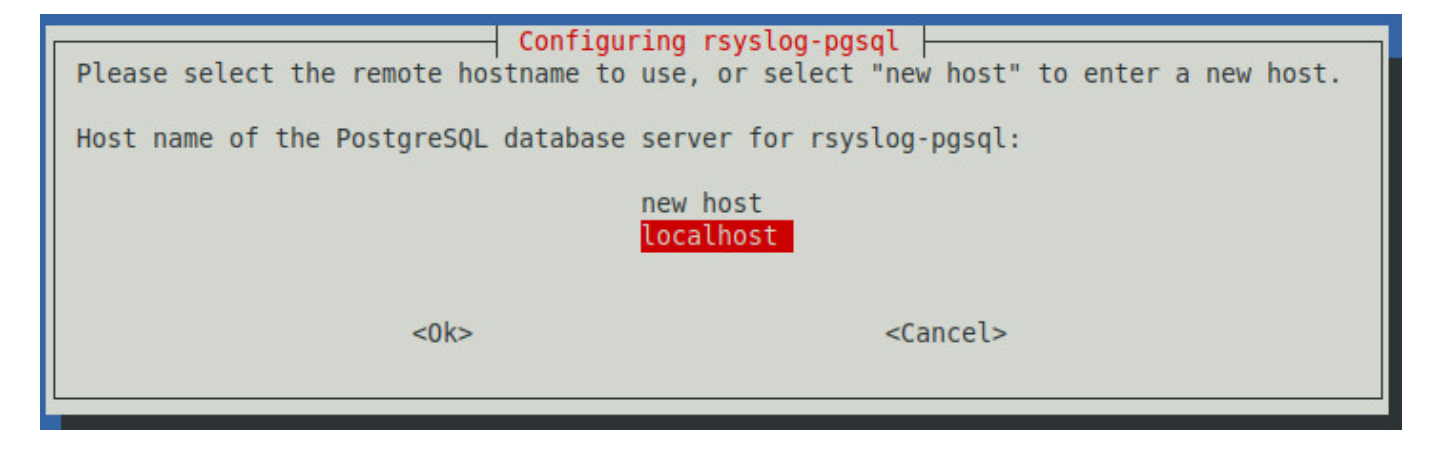

Select "localhost" to indicate that the database is local to the server.

#### Enter the database password

| Veuillez indiquer un mot de passe de connexion pou<br>passe aléatoire sera généré.<br>Si vous utilisez l'authentification « ident », le<br>à PostgreSQL nécessite peut-être une reconfigurat:<br>Mot de passe de connexion PostgreSQL pour rsyslog | Configuration de rsy<br>ur rsyslog-pgsql sur le serveu<br>mot de passe fourni ne sera p<br>ion afin de permettre l'authen<br>-pgsql : | slog-pgsql ⊨<br>r de bases de données. Si vous laissez<br>as utilisé et peut être laissé vide. D<br>tification par mot de passe. | ce champ vide, un mot de<br>ans le cas contraire, l'accès |
|----------------------------------------------------------------------------------------------------|----------------------------------------------------------------------------------------------------|----------------------------------------------------------------------------------------------------|-----------------------------------------------------------|
| <0k>                                                                                                    |                                                                                                    | <annuler></annuler>                                                                                                    |                                                           |
|                                                                                                    | Configurin<br>Password confir<br>                                                                                                    | ng rsyslog-pgsql  <br>rmation:<br><cancel></cancel>                                                                              |                                                           |
| Confirm with the same password.                                                                                                    |                                                                                                    |                                                                                                    |                                                           |

The system will finish configuring the databases and surrounding software.

If you want to receive asynchronous alarms from the syslog server. You need to add the IP of your Esia Mercury to the

#### сору

/etc/esia/syslog-alarm.conf

in the "receiver" section. Check that port 2081 on your Esia server is open (iptables -L).

```
# ESIA configuration file #
# ESIA 3.0 #
# Biersart Nicolas #
# support@esia-sa.com #
[RECEIVER]
       port=2081
       key=2687b4e25ca52118ef03bfcdb31610a210b42202
       #IP OF YOUR ESIA SERVER
       ip=10.12.0.145
[CORE]
       thread number=10
[DB]
       #postgresql connection chain
       connection_number=4
       PGSQL host=localhost
       PGSQL port=5432
       PGSQL db=Syslog
       PGSQL_username=rsyslog
       PGSQL pwd=syslog2022
[LOG]
       log file=/var/log/esia/esiaSyslogAlarm.log
```

## **Configuring Rsyslog**

modify the rsyslog configuration file to allow incoming connections:

сору

nano /etc/rsyslog.conf

Comment out the following lines

```
# provides UDP syslog reception
module(load="imudp")
input(type="imudp" port="514")
```

```
module(load="imtcp")
input(type="imtcp" port="514")
```

Below this configuration, add the following lines to make the log server as secure as possible.

сору

\$AllowedSender TCP, 127.0.0.1, <ip du réseau>/8
\$AllowedSender UDP, 127.0.0.1, <ip du réseau>/8

restart the rsyslog service

#### сору

/etc/init.d/rsyslog restart

## **Configure SNMP**

SNMP is installed by default, so you now need to configure it. You need to edit the configuration file:

#### сору

nano /etc/snmp/snmpd.conf

Change the following line (or add it as a comment):

```
agentAddress udp:127.0.0.1:161
```

And replace it with :

сору

agentAddress udp:0.0.0.0:161

Next, you need to configure the SNMP community:

#### сору

rocommunity read\_community default

or rocommunity " community name " " range ip (unique ip ) /subnet mask ".

### сору

rocommunity read\_community 10.7.0.14/32

# WARNING, do not leave rocommunity with the default systemonly view (comment, delete or modify the following line):

#### сору

# rocommunity public default -V systemonly

Then restart the SNMP service by typing :

#### сору

/etc/init.d/snmpd restart

In order to**avoid** the agent adds a line every X minutes to your log file (each time the Esia server queries it), don't forget to make SNMP less verbose. Enter the following command:

#### сору

systemctl edit snmpd

This will (among other things) create the file « /etc/systemd/system/snmpd.service.d/override.conf ». Add this code to the :

#### сору

```
[Service]
ExecStart=
ExecStart=/usr/sbin/snmpd -LS4d -Lf /dev/null -u Debian-snmp -g
Debian-snmp -I -smux,mteTrigger,mteTriggerConf -f
```

Then restart the SNMP service by typing :

#### сору

service snmpd restart

On Debian Buster, if the service command does not exist, you can restart with this command:

#### сору

systemctl restart snmpd

### Conclusion

Your system is now ready to receive logs from other network nodes. We're now going to link it to the

Esia server.

# Install the link system on the Mercury

## Install the packages

Install the following packages on your Esia Mercury server:

#### сору

apt install -y esia-receiver esia-webp-syslog

## Allow incoming connections

To enable the Syslog server to send alerts to your Esia server, you need to authorise connections on port 2801. Type the following command lines:

#### сору

```
iptables -A INPUT -p tcp -m tcp --dport 2801 -s <ip serveur
syslog>/32 -j ACCEPT
iptables-save > /etc/iptables.rules
```

## Adding in the web interface

To add the syslog server to your Esia, go to Esia administration and then to « **Ajouter Nœud** ». Fill in the fields, specifying the type of node, such as « **Syslog Server** ». Don't forget the SNMP community.

| Nom du noeud                      | Type de noeud               | Croupe                 |    |
|-----------------------------------|-----------------------------|------------------------|----|
| syslog-server                     | Syslog Server               | v syslog X             |    |
| Adresse IP                        | Connecté derrière la Unity: |                        |    |
| 10.12.0.16                        | none                        | v                      |    |
| Description                       |                             |                        |    |
|                                   |                             |                        | 4. |
|                                   |                             |                        |    |
| INFORMATIONS SNMP                 |                             |                        |    |
| INFORMATIONS SNMP<br>Version SNMP | Timeout SNMP (en ms)        | Communauté snmp v1-v2c |    |

Click on « Ajouter » and then the configuration system will ask you for the HTTP/HTTPS URL to the

syslog, by default it takes the IP of your node.

| AJOUTER UN NOEUD                   |                   |        | $\overline{\times}$ |
|------------------------------------|-------------------|--------|---------------------|
| LIAISON AVEC LE SERVEUR            |                   |        |                     |
| URL de connexion du serveur syslog | http://10.12.0.16 |        |                     |
|                                    |                   | Retour | Sauver              |

Click on « **Sauvez** > If you click on >, ESIA will normally display the following message.

| AJOUTER UN NOEUD                   |                     |        | $\overline{\times}$ |
|------------------------------------|---------------------|--------|---------------------|
|                                    | Mise à jour reussie |        |                     |
| LIAISON AVEC LE SERVEUR            |                     |        |                     |
| URL de connexion du serveur syslog | http://10.12.0.16   |        |                     |
|                                    |                     | Retour | Sauver              |
|                                    |                     |        |                     |

The default pattern « default\_snmp\_linux\_server » pattern is applied as well as 2 services:

- CHECK\_SYSLOG\_AUTO\_LINK
- MAN\_SYSLOG\_AUTO\_LINK

The first checks that the hostnames received by the syslog server correspond to the node in ESIA. The 'MAN' plugin automatically links the two together.

Your server is now added in ESIA and you can go to the node control page to see your log server.

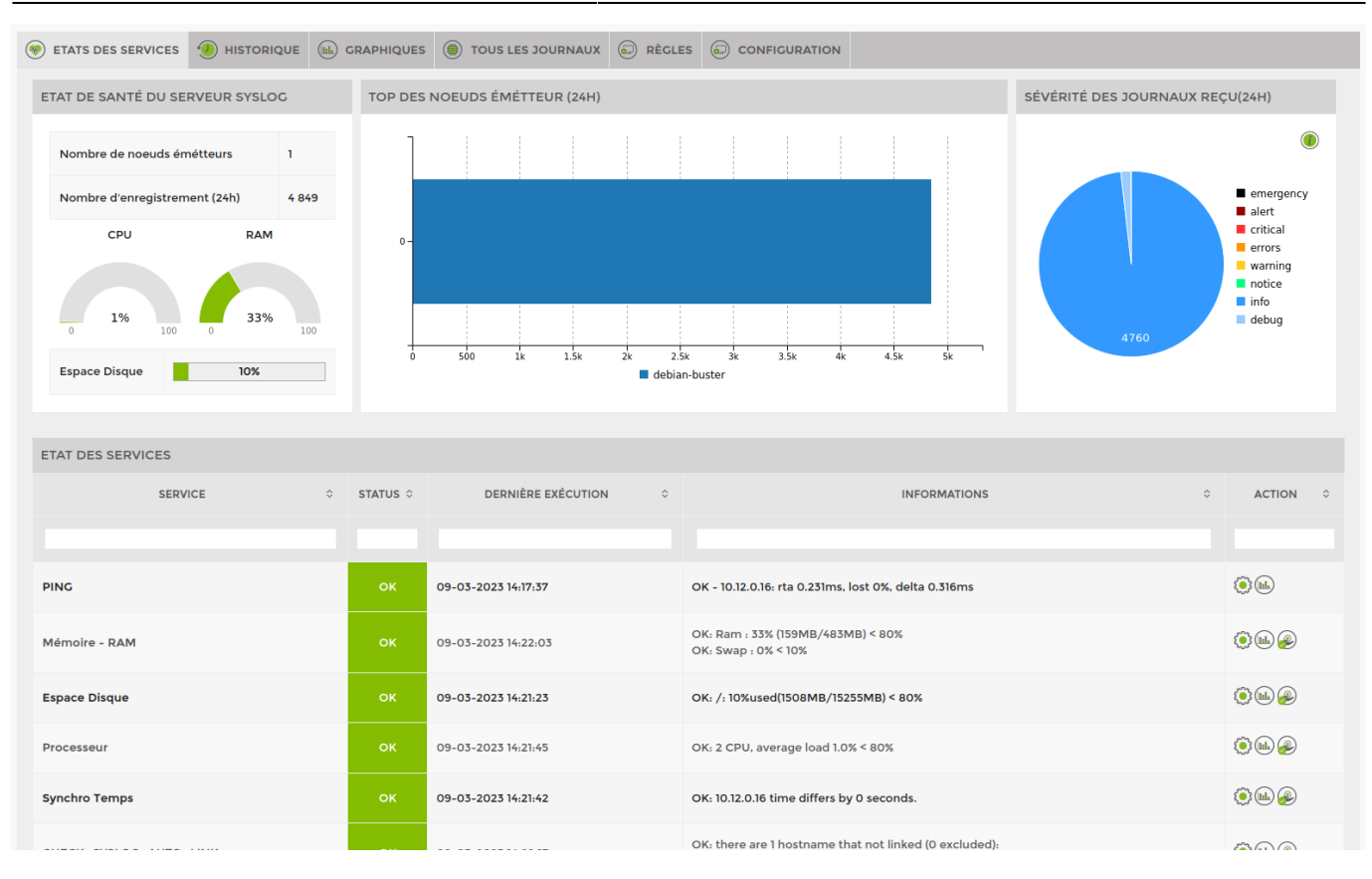

From: https://wiki.esia-sa.com/ - **Esia Wiki** 

Permanent link: https://wiki.esia-sa.com/en/interface/module\_syslog

Last update: 2023/11/09 18:03

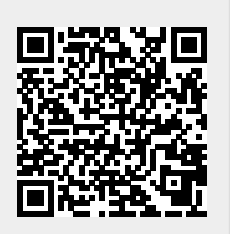